# **Programming for Pacman**

PLEASE NOTE: This lesson contains many lines of instructions. It's very important to go slow and make sure you complete each line of programming before moving on to the next step.

Also – SAVE OFTEN!!! Save as Game6

#### Step 1: Creating the Game's Sprites

1. Create **spr\_pac\_left** (using the sprite you created). Check Separate collision masks. **Uncheck Precise Collision.** 

2. Create a sprite named **spr\_pac\_right** (using the sprite you created). Check Separate collision masks. **Uncheck Precise Collision.** 

3. Create a sprite named **spr\_pac\_up** (using the sprite you created). Check Separate collision masks. **Uncheck Precise Collision.** 

4. Create a sprite named **spr\_pac\_down** (using the sprite you created). Check Separate collision masks. **Uncheck Precise Collision.** 

5. Create a sprite named **spr\_pac\_stand** (using the sprite you created). Check Separate collision masks. **Uncheck Precise Collision.** 

6. Create a sprite named **spr\_ghost**, assign it ghost\_strip4 found in the Resources folder. Check both Precise and Separate.

7. Create a sprite named **spr\_afraid**, assign it afraid\_strip4 found in the Resources folder. Check both Precise and Separate.

8. Create a sprite named **spr\_point**, assign it point\_sprite found in the Resources folder. Check both Precise and Separate.

9. Create a sprite named **spr\_wall**, assign it wall\_sprite found in the Resources folder. Check Separate collision masks. **Uncheck Precise Collision.** 

10. Create a sprite named **spr\_coin\_sprite**, assign it coin\_sprite found in the Resources folder. Check both Precise and Separate.

#### Step 2: Add the Game's Sounds

All the audio files are located with the Resources for the Pacman game.

11. Create a new sound named **snd\_beep** and assign it the beep.wav file.

12. Create a new sound named **snd\_dead** and assign it the dead.wav file.

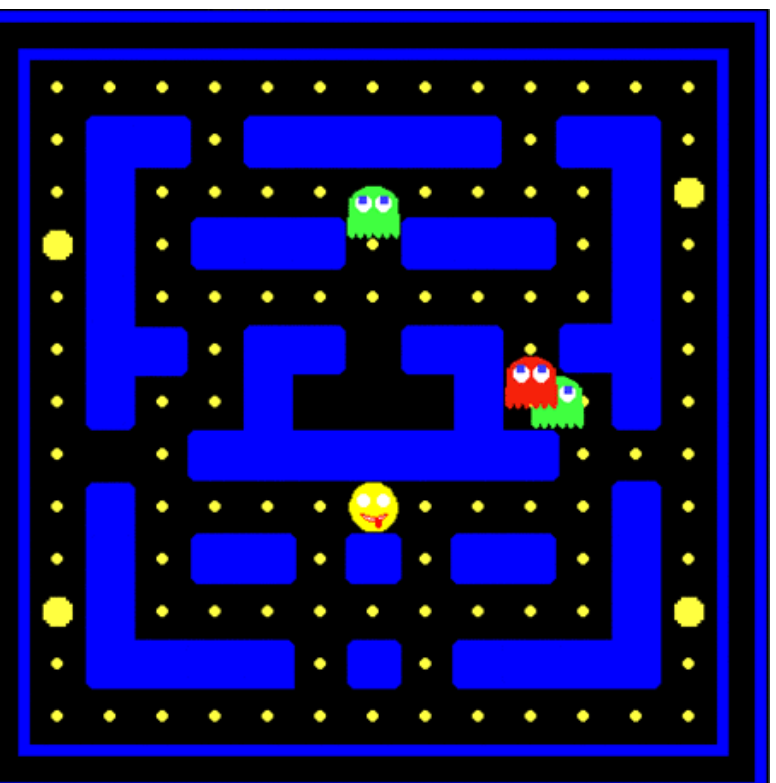

- 13. Create a new sound name **snd\_won** and assign it the won.wav file
- 14. Create a new sound name **snd\_click** and assign it the click.wav file
- 15. Create a new sound name **snd\_catch** and assign it the catch.wav file

### Step 3: Create the Background Tiles

16. Click on Resources > Create Background. Create a new background called **bckgd\_level1**, assign it the level1.png graphic file.

17. Create a new background called **bckgd\_level2**, assign it the level2.png graphic file.

18. Create a new background called **bckgd\_level3**, assign it the level3.png graphic file.

19. Create a new background called **bckgd\_level4**, assign it the level4.png graphic file.

### Step 4: Creating the Game's Objects

20. Add a new object named **obj\_pacman** and assign it the spr\_pac\_stand sprite. Check the visible box - leave solid unchecked. Enter **-1** in the Depth box.

FYI - The default value for an object's depth is 0, unless you set it to a different value in the object properties. The higher the value the further the instance is away. (You can also use negative values.) Instances with higher depth will lie **behind** instances with a lower depth. Setting the depth will guarantee that the instances are displayed in the order you want (e.g. the plane in front of the cloud). Background instances should have a high (positive) depth, and foreground instances should have a low (negative) depth. In this case, we are setting the object of Pacman to be in the foreground – in front of the points and coins.

21. Add a new object named **obj\_ghost**, assigning it the spr\_ghost sprite. Check the visible box - leave solid unchecked. Enter **-2** in the depth box.

FYI - Entering a Depth of -2 will make the ghosts appear to be in front of Pacman, so it looks like the ghosts "attacked" him.

22. Add a new object named **obj\_afraid**, assigning it the spr\_afraid sprite. Check the visible box - leave solid unchecked. Enter 0 in the depth box.

|   | <u>N</u> ame:       | obi_pacman                      |  |
|---|---------------------|---------------------------------|--|
|   | - Sprite            |                                 |  |
|   | 😜 spr_pac_stand 🛛 🖳 |                                 |  |
|   |                     | New Edit                        |  |
|   | 🔽 Visibl            | le 🔲 Solid                      |  |
| ( | <u>D</u> epth:      | -1                              |  |
|   |                     | Persistent                      |  |
|   | <u>P</u> arent:     | <no parent=""></no>             |  |
|   | <u>M</u> ask:       | <same as="" sprite=""> 🖳</same> |  |
|   | 0                   | ) Show <u>I</u> nformation      |  |
|   |                     | ✓ <u>о</u> к                    |  |

FYI - This will make it appear that Pacman "ate" the scared ghosts, because the scared ghosts will be behind Pacman.

In the Parent field, select obj\_ghost from the drop down. This will enable obj\_afraid to take on the same programming as obj\_ghost without having to repeat the same programming for this object.

23. Add a new object named **obj\_wall**, assigning it the spr\_wall sprite. Do NOT check visible. Check the solid box. Enter 0 in the depth box.

Why wouldn't the wall be visible? Because we want to see the backgrounds behind the wall, but need the wall to serve as the object that the other objects collide against.

24. Add a new object named **obj\_point**, assigning it the spr\_point sprite. Check the visible box - leave solid unchecked. Enter 0 in the depth box.

25. Add a new object named **obj\_coin**, assigning it the spr\_coin sprite. Check the visible box - leave solid unchecked. Enter 0 in the depth box.

#### **Step 5: Creating Rooms**

26. Click on Create a room button.Under the settings folder tab, name the room room0.Enter Pacman as the Caption for the room (you will see later where this displays).Set the width and height at 480.Set the room speed at 20.

FYI – Speed is the # of steps per second.

|               | our grou                                                | ands                                                                                                | views                                                                                                    |
|---------------|---------------------------------------------------------|----------------------------------------------------------------------------------------------------|----------------------------------------------------------------------------------------------------|
| obje          | ets                                                     | settings                                                                                            | tiles                                                                                                    |
| <u>N</u> ame: | room0                                                   |                                                                                                    | $\overline{}$                                                                                                    |
| Caption       | for the ro                                              | om:                                                                                                 |                                                                                                    |
| Pacm          | an                                                      |                                                                                                    |                                                                                                    |
| Width:        | 480                                                     |                                                                                                    |                                                                                                    |
| Height:       | 480                                                     |                                                                                                    |                                                                                                    |
| Speed:        | 20                                                      |                                                                                                    |                                                                                                    |
| P             | ersistent                                               |                                                                                                    |                                                                                                    |
|               | Creatio                                                 | n code                                                                                              |                                                                                                    |
|               | Name:<br>Caption<br>Pacm<br>Width:<br>Height:<br>Speed: | Name: room0<br>Caption for the ro<br>Pacman<br>Width: 480<br>Height: 480<br>Speed: 20<br>Persistent | Name: room0<br>Caption for the room:<br>Pacman<br>Width: 480<br>Height: 480<br>Speed: 20<br>Persistent<br>Creation code |

|                                                                      | ✓   ∽   ■ → ** ::                                                                                                    | 🗲 🛛 s          | inap <u>X</u> : 32 | Snap <u>Y</u> : 32 |
|----------------------------------------------------------------------|----------------------------------------------------------------------------------------------------|----------------|--------------------|--------------------|
| Under the backgrounds tab, select <b>bckgd_level1</b> as your image. | objects settings<br>backgrounds                                                                                                    | tiles<br>views |                    |                    |
| Change the Snap X and Snap Y to 32 each.                             | backgrounds         Image: Color:         Background 0         Background 1         Background 2         Background 3         Background 4         Background 5         Background 6         Background 7         Image: Visible when room starts         Image: Decegroting image         Deckgd_level1         Image: Tile Hor.         Image: Stretch         Hor. Speed:         U         Vert. Speed:         0 | Views          |                    |                    |
|                                                                      |                                                                                                    |                | -                  |                    |

Add the objects to the room so it looks like the following and click the green  $\checkmark$  to save:

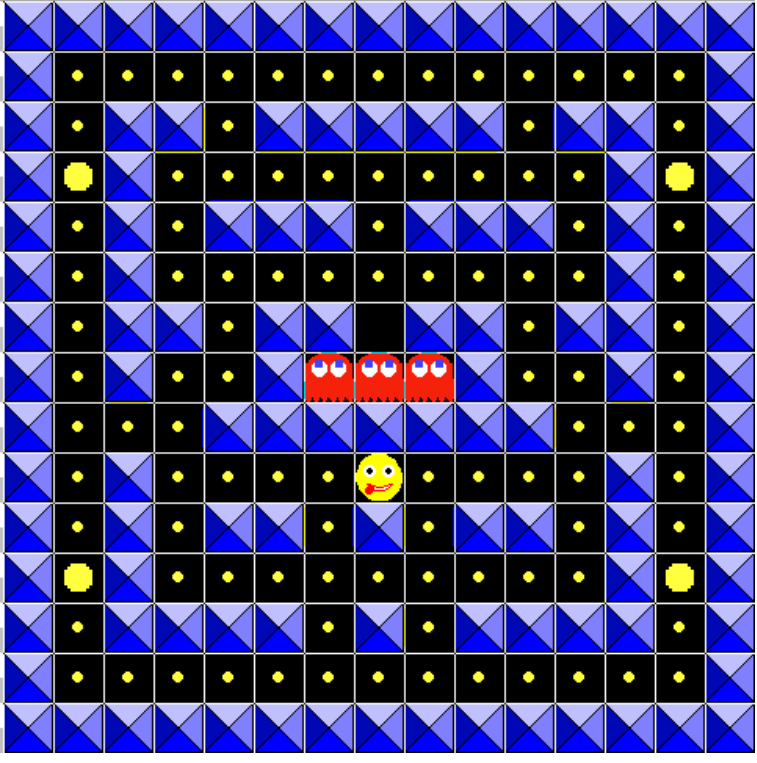

(room0)

FYI - The wall object is placed over the blue areas (Remember, the wall object is not visible—the blue will appear to be the playing field).

27. Following the same steps as listed above, create **room1**, using bckgd\_level2 as the background image and change the room speed to 25. Add the objects to the room so it looks like the following:

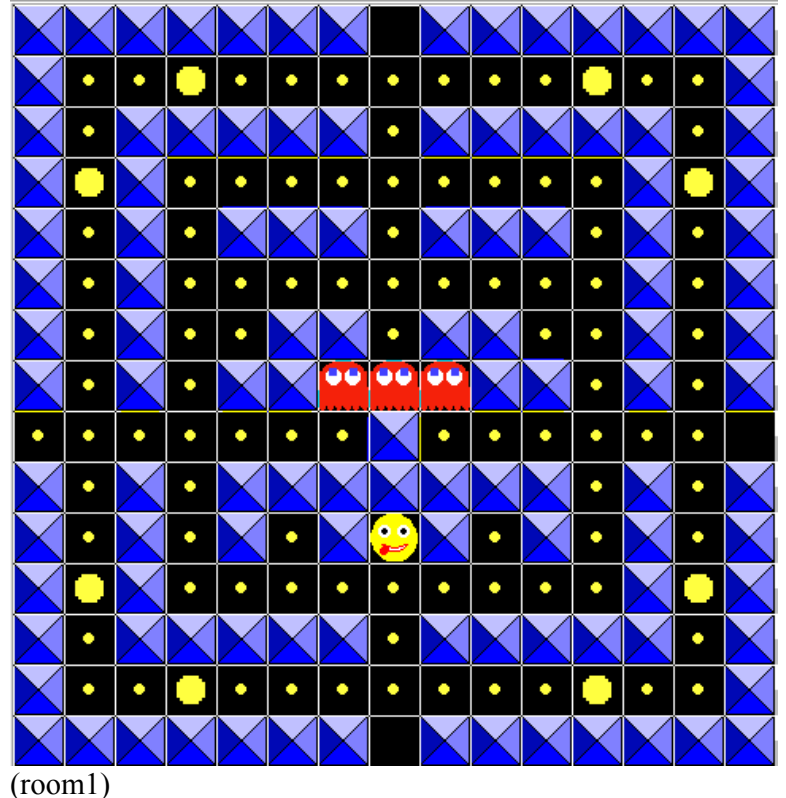

28. Following the same steps as listed above, create **room2**, using bckgd\_level3 as the background image and change the room speed to 30. Add the objects to the room so it looks like the following:

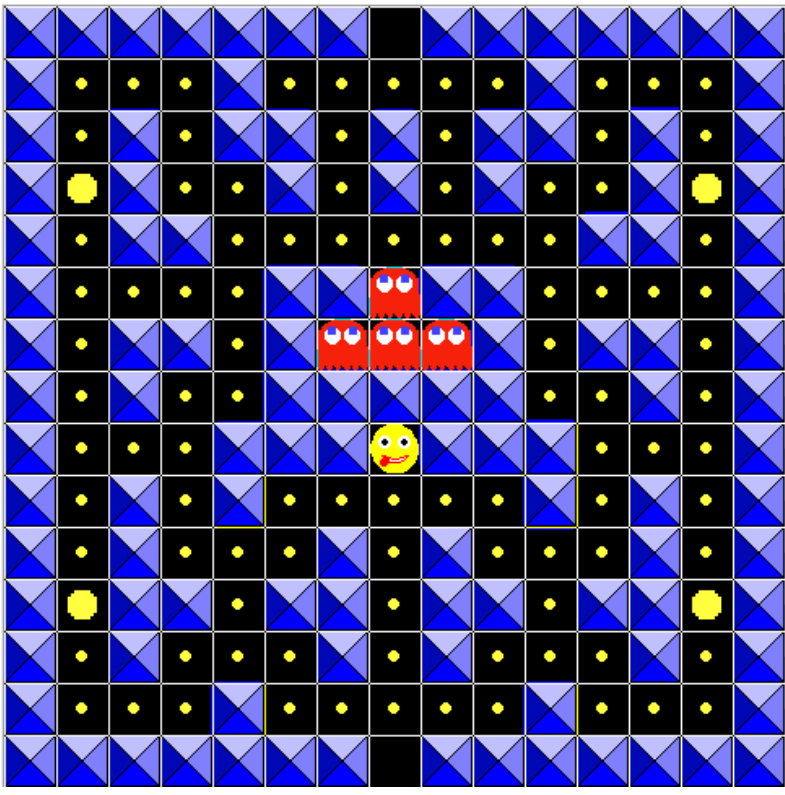

(room2)

29. Following the same steps as listed above, create **room3**, using bckgd\_level4 as the background image and change the room speed to 35. Add the objects to the room so it looks like the following:

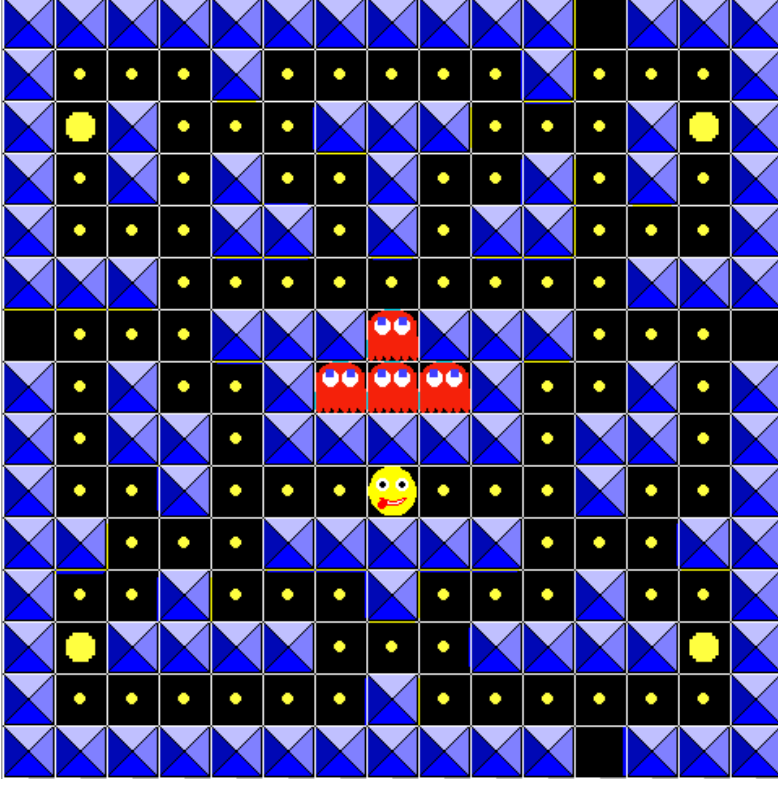

(room3)

### **Obj\_pacman** (13 Events)

Event 1: Create

Action: Change Sprite Applies to: Self Sprite: spr\_pac\_stand Subimage: 0 Speed: 0.5

Event 2: Step

Action: Test Instance Count Object: obj\_point Number: 0 Operation: Equal to

Action: Start Block

Action: Play Sound Sound: sound\_won Loop: False

Action: Sleep Milliseconds: 2000 Redraw: true

Action: Check Next

Action: Next Room Transition: no effect

Action: Else

Action: Start Block

Action: Show Highscore Background: No Background Border: Show New color: select a font color for the new score to display Other color: Select a font color for the other high scores to display Font: Select a font

Action: End Game

Action: End Block

Action: End Block

QUESTION:Why do you need 2 End Blocks?ANSWER:Every start block needs a corresponding End Block.

Event 3: Collision Event with obj\_ghost

Action: Play sound Sound: snd\_dead Loop: False

Action: Sleep Milliseconds: 1500 Redraw: true

Action: Jump to Start Applies to: Object > obj\_ghost

Action: Jump to Start Applies to: Object > obj\_afraid

Action: Move Fixed Applies to: Self Directions: Select middle button (to stop movement) Speed: 0 Relative is NOT checked

Action: Change Sprite Applies to: Self Sprite: spr\_pac\_stand Subimage: 0 Speed: 0.5

Action: Jump to Start Applies to: Self

Action: Set Lives New lives: -1 Relative IS checked

Event 4: Collision Event with obj\_afraid

Action: Play sound Sound: snd\_catch Loop: False

Action: Jump to Start Applies to: Other

Action: Change Instance Applies to: obj\_ghost Perform Events: Not Action: Set Score

New Score: 100 Relative IS checked Event 5: Collision with obj wall Action: Align to Grid Applies to: Self Snap Hor: 32 Snap Vert: 32 Align to Grid Action: Move Fixed Applies to Applies to: Self # 💿 Self Directions: Center button 🔘 Other (to stop movement) Object: Speed: 0 Relative is NOT checked snap hor: 32 Action: Change Sprite snap vert: 32 Applies to: Self Sprite: spr pac stand Subimage: 0 Speed: 0.5 Event 6: Collision with obj point Action: Destroy Instance Applies to: Other 🗸 ОК – 🗙 Cancel Action: Play Sound Sound: snd click Loop: False Action: Set Score New Score: 10 Relative IS checked Event 7: Collision with obj\_coin

Action: Play Sound Sound: snd beep Loop: False

Action: Destroy Instance Applies to: Other

Action: Change Instance Applies to: Object > obj afraid Change into: obj ghost Perform Events: not

- Move

Jump

- Paths

Steps

main1

main2

control score

extra

draw

÷

|       | Action: Change Instance<br>Applies to: Object > obj_ghost<br>Change into: obj_afraid<br>Perform Events: not                                                                                                    |                                      |           |                                                                                  |                                   |
|-------|----------------------------------------------------------------------------------------------------|--------------------------------------|-----------|----------------------------------------------------------------------------------|-----------------------------------|
|       | Action: Set Alarm<br>Applies to: Other > obj_afraid<br>Number of steps: 160<br>In Alarm no: Alarm 0                                                                                                    | Check Empty                          |           | - Questions                                                                      | mov                               |
| Event | 8: Keyboard <left></left>                                                                                                    | Applies to     Self                  |           |                                                                                  | emai                              |
|       | Action: Check Empty<br>Applies to: Self<br>x: -4<br>y: 0<br>Objects: Only Solid<br>Relative IS checked<br>Action: Start Block<br>Action: Check Grid<br>Applies to: Self<br>Snap Hor: 32                                                                | v:<br>object:<br>y: 0<br>objects: On | ıly solid | - Other<br>- Other<br>- Other<br>- Code<br>- Code<br>- Variables -<br>VAR<br>VAR | 11 main2 control score extra drav |
|       | Snap Vert: 32                                                                                                    |                                      | Relative  |                                                                                  | 2                                 |
|       | Action: Start Block<br>Action: Moved Fixed<br>Applies to: Self<br>Direction: Left Arrow<br>Speed: 4<br>Relative is NOT checked<br>Action: Change Sprite<br>Applies to: Self<br>Sprite: spr_pac_left<br>Subimage: -1<br>Speed: 0.5<br>Action: End Block |                                      |           |                                                                                  |                                   |
|       | Action: End Block                                                                                                    |                                      |           |                                                                                  |                                   |
| Event | 9: Keyboard <right></right>                                                                                                    |                                      |           |                                                                                  |                                   |
|       | Action: Check Empty<br>Applies to: Self<br>x: 4<br>y: 0<br>Objects: Only Solid<br>Relative IS checked                                                                                                    |                                      |           |                                                                                  |                                   |

Action: Start Block

Action: Check Grid Applies to: Self Snap Hor: 32 Snap Vert: 32

Action: Start Block

Action: Moved Fixed Applies to: Self Direction: Right Arrow Speed: 4 Relative is NOT checked

Action: Change Sprite Applies to: Self Sprite: spr\_pac\_right Subimage: -1 Speed: 0.5

Action: End Block

Action: End Block

Event 9: Keyboard <Up>

Action: Check Empty Applies to: Self x: 0 y: -4 Objects: Only Solid Relative IS checked

Action: Start Block

Action: Check Grid Applies to: Self Snap Hor: 32 Snap Vert: 32

Action: Start Block

Action: Moved Fixed Applies to: Self Direction: Up Arrow Speed: 4 Relative is NOT checked

Action: Change Sprite Applies to: Self Sprite: spr\_pac\_up Subimage: -1 Speed: 0.5 Action: End Block Action: End Block Event 10: Keyboard <Down> Action: Check Empty Applies to: Self x: 0 y: 4 Objects: Only Solid Relative IS checked Action: Start Block Action: Check Grid Applies to: Self Snap Hor: 32 Snap Vert: 32 Action: Start Block Action: Moved Fixed Applies to: Self Direction: Down Arrow Speed: 4 Relative is NOT checked Action: Change Sprite Applies to: Self Sprite: spr pac down Subimage: -1 Speed: 0.5 Action: End Block Action: End Block Event 11: Other > Outside Room Action: Wrap Screen Applies to: Self Direction: in both directions Action: Set Lives New Lives: 3 Relative is NOT checked

Action: Set Score New Score: 0 Relative is NOT checked

Action: Score Caption Show Score: show Score Caption: Score: (add a space) Show Lives: show Lives Caption: Lives: (add a space) Show Health: don't show Health Caption:

> **FYI** – Remember when you entered Pacman as the Caption for the Room in the Room Settings? Here is an example of how that displays (along with the Score, Lives and Health captions, if those are selected to show).

What you enter for the Score, Lives and Health Captions display exactly as typed. You need to add a space so the values don't butt right up against the caption.

Event 13: Other > No More Lives

Action: Show High Score Background: No Background Border: Show New color: select a font color for the new score to display Other color: Select a font color for the other high scores to display Font: Select a font

Action: End Game

| show       |                                                           |                                                      |
|------------|-----------------------------------------------------------|------------------------------------------------------|
| Score:     |                                                           |                                                      |
| show       |                                                           |                                                      |
| Lives:     |                                                           |                                                      |
| don't show |                                                           |                                                      |
| health:    |                                                           |                                                      |
|            | show<br>Score:<br>show<br>Lives:<br>don't show<br>health: | show   Score:   show   Lives:   don't show   health: |

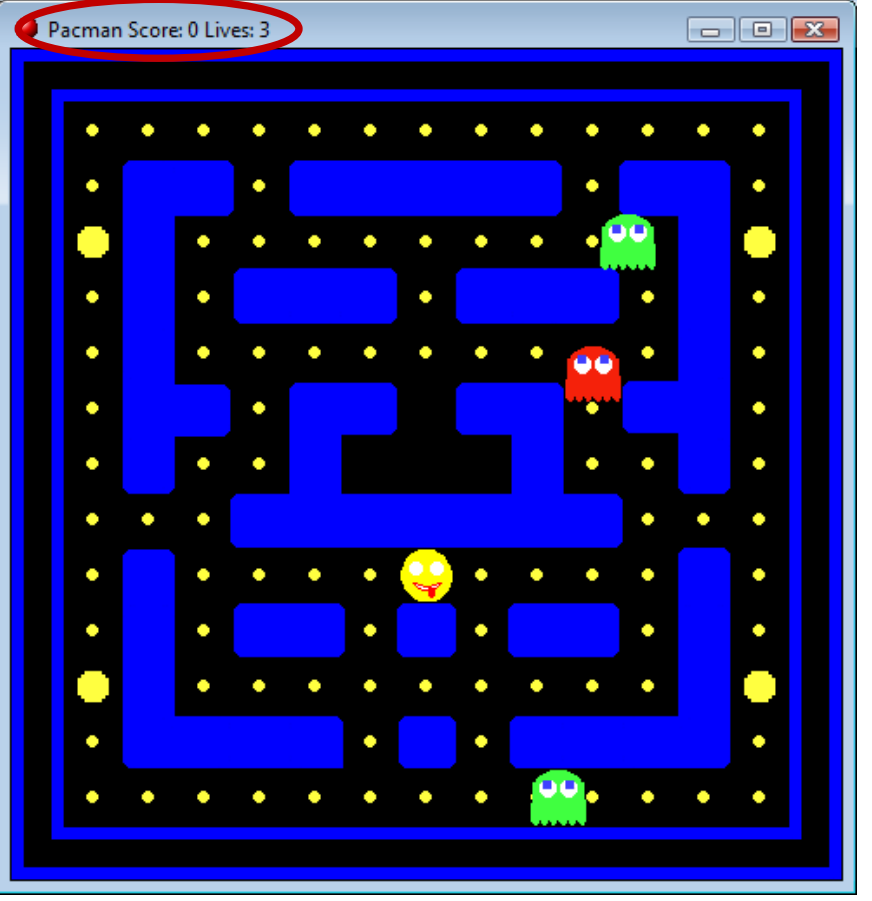

### **Obj\_ghost** (4 Events)

#### Event 1: Create

Action: Change Sprite Applies to: Self Sprite: spr\_ghost Subimage: random(4) Speed: 0

Action: Moved Fixed Applies to: Self Directions: select Up, Down, Left and Right arrows Speed: 4 Relative is NOT checked

Event 2: Step

Action: Check Grid Applies to: Self Snap hor: 32 Snap vert: 32

Action: Start Block

Action: Test Expression Applies to: Self Expression: hspeed=0

Action: Start Block

| Action: Check Empty  |
|----------------------|
| Applies to: Self     |
| x: -4                |
| y: 0                 |
| Objects: only solids |
| Relative IS checked  |

Action: Start Block

Action: Test Chance 
Sides: 2

Action: Move Fixed Applies to: Self Directions: select Left Arrow Speed: 4 Relative is NOT checked

Action: End Block

Action: Check Empty

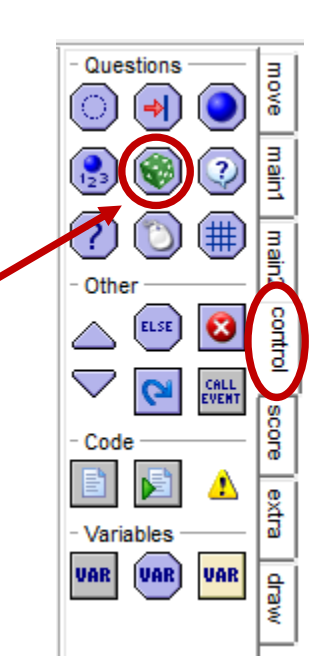

Applies to: Self x: 4 y: 0 Objects: only solids Relative IS checked

Action: Start Block

Action: Test Chance Sides: 2

Action: Move Fixed Applies to: Self Direction: Select right arrow Speed: 4 Relative is NOT checked

Action: End Block

Action: End Block

Action: Else

Action: Start Block

Action: Action: Check Empty Applies to: Self x: 0 y: -4 Objects: only solids Relative IS checked

Action: Start Block

Action: Test Chance Sides: 2

Action: Move Fixed Applies to: Self Direction: Select up arrow Speed: 4 Relative is NOT checked

Action: End Block

Action: Start Block

Action: Action: Check Empty Applies to: Self x: 0 y: 4 Objects: only solids Relative IS checked

Action: Start Block

Action: Test Chance Sides: 2

Action: Move Fixed Applies to: Self Direction: Select down arrow Speed: 4 Relative is NOT checked

Action: End Block

Action: End Block

Action: End Block

Event 3: Collision with obj\_wall

Action: Align to Grid Applies to: Self Snap hor: 32 Snap vert: 32

Action: Reverse Horizontal Applies to: Self

Action: Reverse Vertical Applies to: Self

Action: Test Expression Applies to: Self Expression: hspeed=0

Action: Start Block

Action: Check Empty Applies to: Self x: -4 y: 0 Objects: only solids Relative IS checked

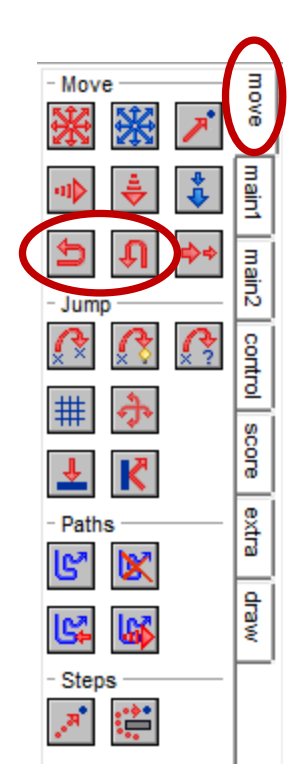

Action: Start Block

Action: Test Chance Sides: 2

Action: Move Fixed Applies to: Self Directions: select Left Arrow Speed: 4 Relative is NOT checked

Action: End Block

Action: Check Empty Applies to: Self x: 4 y: 0 Objects: only solids Relative IS checked

Action: Start Block

Action: Test Chance Sides: 2

Action: Move Fixed Applies to: Self Direction: Select right arrow Speed: 4 Relative is NOT checked

Action: End Block

Action: End Block

Action: Else

Action: Start Block

Action: Action: Check Empty Applies to: Self x: 0 y: -4 Objects: only solids Relative IS checked

Action: Start Block

Action: Test Chance Sides: 2 Action: Move Fixed Applies to: Self Direction: Select up arrow Speed: 4 Relative is NOT checked

Action: End Block

Action: Action: Check Empty Applies to: Self x: 0 y: 4 Objects: only solids Relative IS checked

Action: Start Block

Action: Test Chance Sides: 2

Action: Move Fixed Applies to: Self Direction: Select down arrow Speed: 4 Relative is NOT checked

Action: End Block

Action: End Block

Event 4: Other > Outside of Room

Action: Wrap Screen Applies to: Self Direction: in both directions

### Obj\_afraid (1 Event)

Event 1: Alarm > Alarm 0

Action: Change Instance Applies to: Self Change into: obj\_ghost Perform events: not

### **Obj\_wall**

No programming required

## Obj\_point

No programming required

SAVE AS GAME6 and test for errors. Debug if necessary.

# **ASSIGNMENT:**

For all of **Step 6: Programming the Objects**, explain section by section what is being programmed. **Hint:** Use HELP if you are unsure.